## Adgang til RKKP data på www.kiap.dk

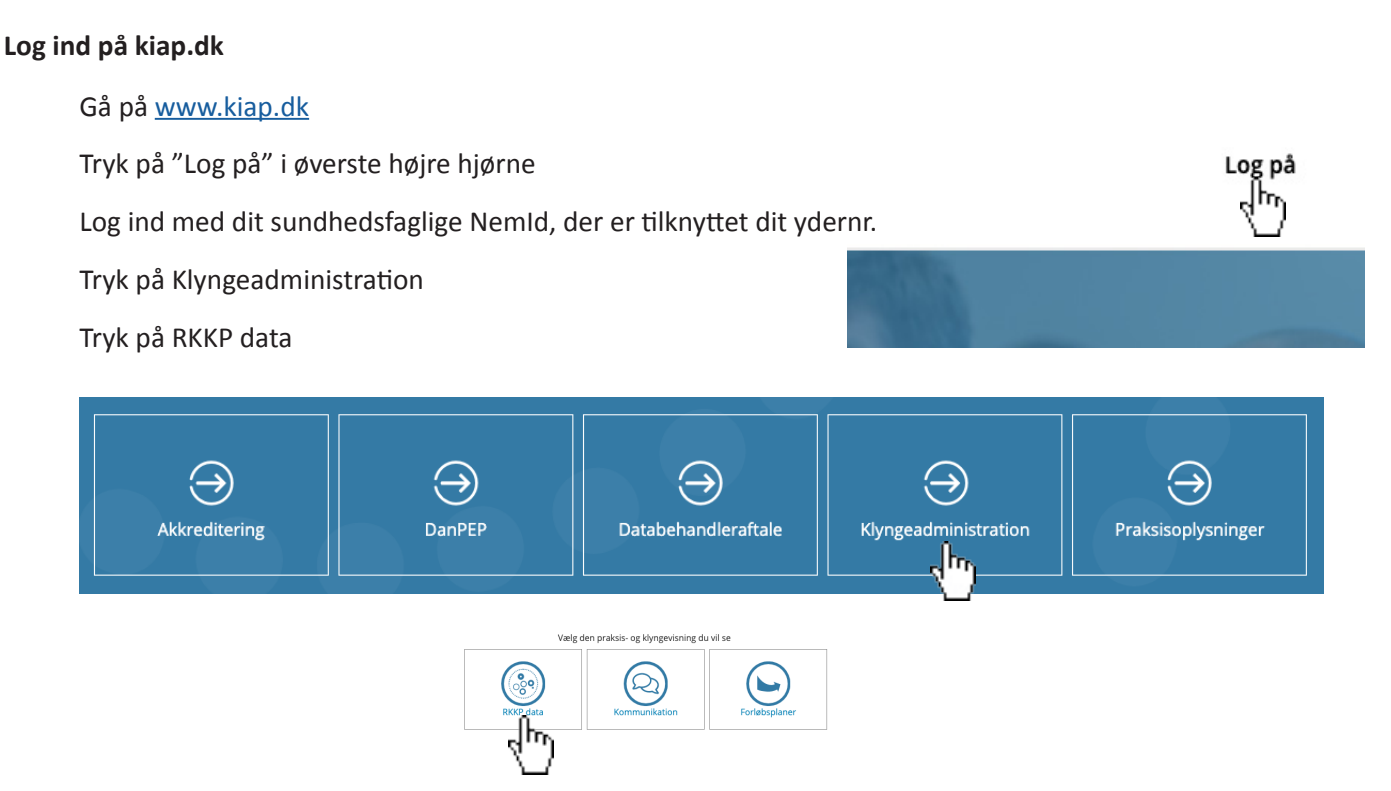

Når du kommer ind her, er du automatisk kommet ind på din praksisvisning for RKKP diabetes, for nuværende kalenderår (RKKP-KOL data kommer først medio 2020).

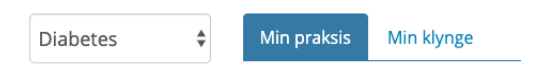

Du kan se hele listen over alle de patienter, du har indberettet. Hvis du endnu ikke har indberettet noget i indeværende år, så kan du klikke på fanebladet for forrige kalenderår (her 2019).

| Praksis indberettede data |          |                  |       |               |     |             |           |            |            |        |             |              |                |                  |
|---------------------------|----------|------------------|-------|---------------|-----|-------------|-----------|------------|------------|--------|-------------|--------------|----------------|------------------|
| 2020 2                    | 019 2018 | 2017             |       |               |     |             |           |            |            |        |             |              |                |                  |
| Navn                      | Cpr      | Indberet<br>dato | HbA1c | BT<br>sys/dia | LDL | Triglycerid | U-<br>Alb | Rygestatus | Øjenus.    | Fodus. | ACE/<br>A2A | Hyp.<br>beh. | Statin<br>beh. | Antidia.<br>beh. |
| johne journ               | HINDLEY  | 09-01-2019       | 51    | 139 / 85      |     | 1.4         | 3         |            | 02-01-2019 |        | ~           | ~            | ~              | ~                |
| johne journ               | 10001144 | 08-08-2019       | 64    | 116 / 74      |     | 1.4         | 4         |            |            |        |             |              | ~              | ~                |
| inform Lorent             | TORO MET | 12-03-2019       | 43    | 120 / 87      |     | 1.7         | 34        | Ophørt     |            |        | ~           | ~            | ~              | ~                |

Se alle indberettede data

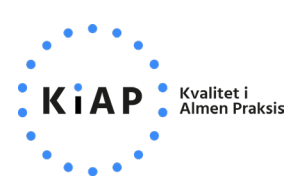

## Praksisvisning

Nedenfor patientlisten kan du se et overblik over dine indikatorer. Hvis der er en rød streg i en indikator, så er der enten en eller flere delindikator, som ikke er opfyldt. Hvis der er et grøn v-tegn i den, så er alle underindikatorer opfyldt.

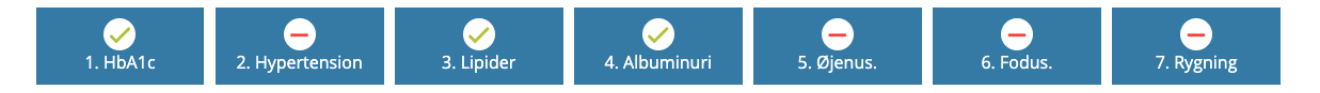

Du kan se en graf for hver indikator – og alle dens underindikatorer nedenfor dette overblik. Under hver søjle kan du se tallet for din indikator. Hvis du klikker på den blå søjle i grafen, så får du en patientliste frem, så du kan fremsøge de patienter, som enten ikke opfylder en indikator (eller opfylder den, hvis indikatoren baserer sig på et behandlingsmål, som er overskredet).

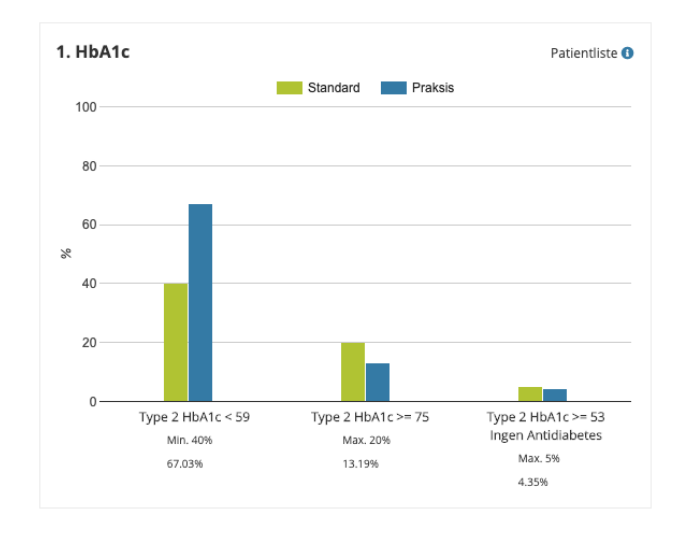

## Klyngevisning

Du kan klikke på "Klynge" fanebladet øverst, så vil du se en datavisning ift. jeres klynge.

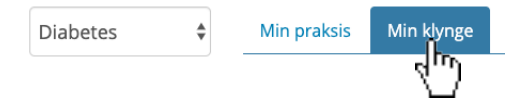

Her kan I se en graf for hver indikator på klyngeniveau.

Du kan altid selv se, hvem din praksis er (markeret med lilla), mens de andre praksis i din klynge er anonymiseret med numre.

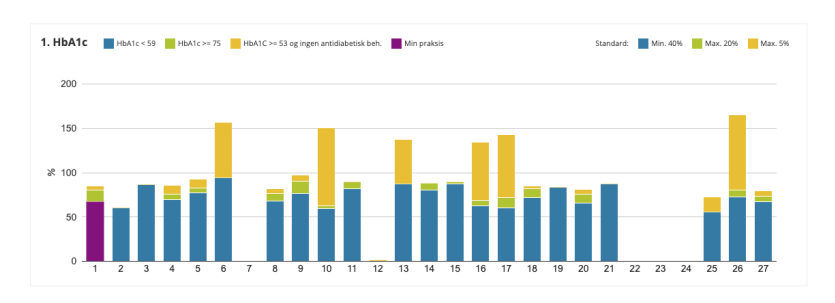

Der vil komme vejledning til hver graf, ift. hvad data viser, og hvordan I kan bruge det i jeres klynge.

Hvis en praksis ikke har nogen data i en søjle, skyldes det, at praksis ikke har indberettet nogen data for den indikator.

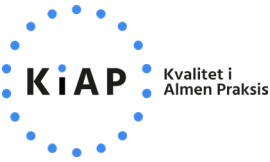